## ワンタイムパスワード利用解除

| 太陽 さん太 様 いつもご利用ありがとうございます。      |                                                   |
|---------------------------------|---------------------------------------------------|
| 登録メールアドレス<br>前回ログイン日時           | webpc000@taiyobank.co.jp<br>2012年01月20日 19時40分10秒 |
| • What's New                    |                                                   |
| ┃各種お取引<br>各種お取引ボタンを押して下さい       | <sup>h</sup> o                                    |
| 残高照会                            | 入出金明細照会                                           |
| 振込                              | 振替                                                |
| ワンタイムパスワード申請                    |                                                   |
| ポイント・ステージ照会                     |                                                   |
| ステージ名<br>ポイント                   | 1ステージ<br>72                                       |
| ご案内:ステージ条件および特典の詳細              |                                                   |
| メッセージボックス                       |                                                   |
| 重要なお知らせ                         |                                                   |
| ● 振込受付のお知らせ                     |                                                   |
| <ul> <li>メンテナンスのお知らせ</li> </ul> |                                                   |
| パスワード変更のお願い                     |                                                   |
| 銀行からのお知らせ                       |                                                   |
| ● リニューアルのお知らせ                   |                                                   |
| PCt                             |                                                   |
| 画面ID:SPT001                     |                                                   |

| ┃ワンタイムパスワード設定<br>該当の操作ボタンを押して下さい。 |                          |  |
|-----------------------------------|--------------------------|--|
| ワンタイムパスワード登録状況                    |                          |  |
| 登録状況                              | トークン発行済                  |  |
| トークン情報                            |                          |  |
| サービスID<br>ユーザID                   | 10120591<br>999800000001 |  |
| 注意事項                              |                          |  |
| ワンタイムパスワードについて                    |                          |  |
| ワンタイムパスワード利用解除                    |                          |  |
| トップページへ                           |                          |  |
| 画面ID:SOP001                       |                          |  |

 メニュー画面の「ワンタイムパスワード申請」ボタンを タップしてください。

②「ワンタイムパスワード利用解除」をタップしてくださ

1

い。

宮崎太陽ダイレクト【スマートフォン】ワンタイムパスワード利用解除操作マニュアル

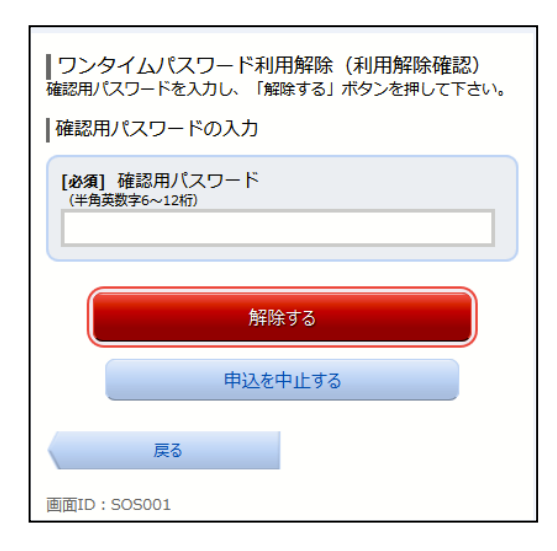

③確認用パスワードを入力し、「解除する」ボタンをタッ プしてください。

| ┃ ワンタイムパスワード利用解除 (利用解除完了)<br>ワンタイムパスワード利用解除登録を受付けました。 |  |
|-------------------------------------------------------|--|
| トップページへ                                               |  |
| 画面ID:SOS002                                           |  |

④ワンタイムパスワード利用解除が完了します。